# คู่มือการตั้งค่าและวิธีการส่งข้อมูล MOPH PHR Center

## ขั้นตอนการเปิดสิทธิ์การส่งข้อมูล MOPH PHR Center

เปิดเว็บไซต์ <u>https://cvp1.moph.go.th/accountcenter</u> เข้าสู่ระบบด้วย USER/PASSWORD เดียวกับที่ส่งข้อมูลวัคซีนโควิด

| Login                                                                                                    |                                           | ×              |
|----------------------------------------------------------------------------------------------------|-------------------------------------------|----------------|
| MOPH Account Cente<br>Login MOPH Accourt                                                                                                    | er<br>nt                                  |                |
| Contraction of the second second seco | หน่วยงาน <sup>•</sup><br>User<br>Password |                |
| {9E995A80-DC67-4A66-9D06-272                                                                                                    | E93B0E732}                                | 🤗 ตกลง 🛛 😢 ปีด |

| Navigator                 | Welco                             | ome หน่วยงาน 🛞                    |                     |
|---------------------------|-----------------------------------|-----------------------------------|---------------------|
| 2                         | <b>ทะเ</b> ร<br>จังห <sup>ั</sup> | บียน หน่วยงาน<br>วัด              | ค้าหา               |
|                           | สำดับ                             | ชยนาท                             |                     |
| ลบ้าน                     | 1                                 | ี้ชียภูมิ<br>OC ชุมพร             |                     |
| Home                      | 2                                 | 0( เชียงราย<br>เชียงใหม่          | การ                 |
| Admin                     | 3                                 | OC 950                            |                     |
| ่ ≣ ทนวยงาน<br>∎ ⊆ System | 4                                 | 0C ตราด                           |                     |
|                           | 5                                 | 0C <sup>ตาก</sup>                 | รือยุธยา            |
|                           | 6                                 | 00 ต่างประเทศ                     |                     |
|                           | 7                                 | 00 นครปฐม                         |                     |
|                           | 8                                 | 0( นครพนม                         |                     |
|                           | 9                                 | 00<br>นครราชสีมา<br>นครศรีธรรมราช | •                   |
|                           | 10                                | 00009 สำนักงานสาธารณสขจังหวัดสร   | ะบรี                |
| เลือก Adn                 | nin 🚽                             | ) หน่วยงาน →เลือกจังหวัด →ห       | าหน่วยบริการของท่าน |

| 4   | ู้ แก้ไข    |                                                                  |         |
|-----|-------------|------------------------------------------------------------------|---------|
| ₩ 4 | Page 2 of 3 | I ► M   @                                                        |         |
| 46  | 02433       | โรงพยาบาลส่งเสริงเสขอาพตำบอบ้านใน ตำบอบางออเสือ                  | นครมายเ |
| 45  | 02432       | โรงพยาบาลส่งเสริมสุขภาพตำบลบ้านบน ตำบลบางปลากด                   | นครนายก |
| 44  | 02431       | โรงพยาบาลส่งเสริมสุขภาพตำบลบ้านบางนางเล็ก ตำบลทรายมูล            | นครนายก |
| 43  | 02430       | โรงพยาบาลส่งเสริมสุขภาพตำบลบ้านประตูน้ำบางสมบูรณ์ ตำบลบางสมบูรณ์ | นครนายก |
| 42  | 02429       | โรงพยาบาลส่งเสริมสุขภาพตำบลบ้านเตยน้อย ตำบลบางสมบูรณ์            | นครนายศ |

### เมื่อพบหน่วยบริการของท่านแล้ว **กดแก้ไข**

เลือก รหัส Login 1 รหัส เพื่อใช้ในการส่งข้อมูล 🗲 แก้ไข

| <b>้ำหน้</b> ำที่ | Group Role Access Token   |                                       |                |
|-------------------|---------------------------|---------------------------------------|----------------|
| ole               | เพิ่ม 🔔 แก้ไข             |                                       |                |
| สำดับ             | รหัส                      | Role Name                             | Level          |
| 1                 | IMMUNIZATION_REPORT       | เข้าใช้รายงาน ระบบ IMMUNIZATION       | หน่วยให้บริการ |
| 2                 | MOPH_PHR_DASHBOARD        | ใช้งานระบบ MOPH-PHR Dashboard         | หน่วยให้บริการ |
| 3                 | MOPH_PHR_DASHBOARD_REPORT | ใช้งานระบบรายงานใน MOPH-PHR Dashboard | หน่วยให้บริการ |
| 4                 | MOPH_PHR_HIE              | ส่งข้อมูลเข้า MOPH-PHR                | หน่วยให้บริการ |

ที่แท็บ Role 🔶 เพิ่ม

| ข้อมูล F                                  | tole                                                                                                    |                                            |
|-------------------------------------------|----------------------------------------------------------------------------------------------------|--------------------------------------------|
|                                           |                                                                                                    |                                            |
| Role                                      | PHR                                                                                                    | ~                                          |
| Level                                     | NEW WORK PRICE Deskboard [NOPH_PHIC_DASHBOARD]                                                           |                                            |
|                                           | เขงานระบบรายงานเน MOPH-PHK Dasnboard (MOPH_PHK_DASHBOAKD_KEPOKT)<br>ส่งข้อมอเข้า MOPH-PHR [MOPH_PHR_HTE] |                                            |
|                                           |                                                                                                    |                                            |
| <b>1</b> au                               |                                                                                                    |                                            |
|                                           |                                                                                                    | 🎽 บันทึก 🛛 😣 ปี                            |
| M ML                                      |                                                                                                    | 🂾 บันทึก 🛛 😣 ปี                            |
| HospitalUse                               | rRoleEntryForm                                                                                           | มันทึก 🔇 ปี                                |
| HospitalUse                               | rRoleEntryForm                                                                                           | ມັນທິກ 🔇 ປີ                                |
| HospitalUse<br>ไอมูล R                    | rRoleEntryForm                                                                                           | H บันทึก 😢 ปี<br>                          |
| HospitalUse<br>ม้อมูล R<br>Role           | rRoleEntryForm ole 2-Yosugram MODU DUD Dashbaard [MODU DUD DASUPOADD]                                    | 1 ມັນທົກ 😵 ปี                              |
| iospitalUse<br>ໄອນູລ R<br>Role            | rRoleEntryForm<br>ole<br>ใช้งานระบบ MOPH-PHR Dashboard [MOPH_PHR_DASHBOARD]                              | 1 มันทึก เขา                               |
| lospitalUse<br>້າວນູລ R<br>Role<br>Level  | rRoleEntryForm<br>ole<br>ใช้งานระบบ MOPH-PHR Dashboard [MOPH_PHR_DASHBOARD]<br>หน่วยให้บริการ            | 1 ມັນທົກ                                   |
| HospitalUse<br>ັງລະມູລ R<br>Role<br>Level | rRoleEntryForm<br>ole<br>ใช้งานระบบ MOPH-PHR Dashboard [MOPH_PHR_DASHBOARD]<br>หน่วยให้บริการ            | <ul> <li>ที่มันทึก</li> <li>ไป</li> </ul>  |
| HospitalUse<br>ม้อมูล R<br>Role<br>Level  | rRoleEntryForm<br>ole<br>ใช้งานระบบ MOPH-PHR Dashboard [MOPH_PHR_DASHBOARD]<br>หน่วยให้บริการ            | 1 บันทึก (2) ปี                            |
| HospitalUse<br>ັງລະມູລ R<br>Role<br>Level | rRoleEntryForm<br>ole<br>ใช้งานระบบ MOPH-PHR Dashboard [MOPH_PHR_DASHBOARD]<br>หน่วยให้บริการ            | <ul> <li>1 บันทึก</li> <li>3 ปี</li> </ul> |
| HospitalUse<br>ເອັລມູລ R<br>Role<br>Level | rRoleEntryForm<br>ole<br>ใช้งานระบบ MOPH-PHR Dashboard [MOPH_PHR_DASHBOARD]<br>หน่วยให้บริการ            |                                            |

ที่ช่อง Role เลือก MOPH\_PHR\_DASHBOARD ที่ช่อง Level <mark>เลือกหน่วยให้บริการ</mark>

้ที่ช่อง Role เลือก MOPH\_PHR\_DASHBOARD\_REPORT ที่ช่อง Level <mark>เลือกหน่วยให้บริการ</mark>

้ที่ช่อง Role เลือก MOPH\_PHR\_HIE ที่ช่อง Level <mark>เลือกหน่วยให้บริการ</mark>

\*\* เลือกแล้วกดบันทึกทีละหัวข้อ \*\*

| สำดับ                                                    | รหัส                      | Role Name                                     | Level          |          |
|----------------------------------------------------------|---------------------------|-----------------------------------------------|----------------|----------|
| 1                                                        | IMMUNIZATION_REPORT       | เข้าใช้รายงาน ระบบ IMMUNIZATION               | หน่วยให้บริการ |          |
| 2                                                        | MOPH_PHR_DASHBOARD        | ใช้งานระบบ MOPH-PHR Dashboard                 | หน่วยให้บริการ |          |
| 3                                                        | MOPH_PHR_DASHBOARD_REPORT | ใช้งานระบบรายงานใน MOPH-PHR Dashboard         | หน่วยให้บริการ |          |
| 4                                                        | MOPH_PHR_HIE              | ส่งข้อมูลเข้า MOPH-PHR                        | หน่วยให้บริการ |          |
| <ul> <li>Role ทั้ง</li> <li>Re</li> <li>สำคับ</li> </ul> | Page 1 of 1 >> >> 🖓       | Role Name                                     | Level          |          |
|                                                          | 1 EPIDEM REPORT           | เข้าดรายงานในระบบ EPIDEM CENTER               | หน่วยให้บริการ | <b>A</b> |
|                                                          | 2 EPIDEM_REPORT           | เข้าดูรายงานในระบบ EPIDEM CENTER              | หน่วยให้บริการ |          |
| :                                                        | 3 EPIDEM_UPDATEDATA       | รายงานผลการสอบสวนโรคระบาดไประบบ EPIDEM CENTER | หน่วยให้บริการ |          |
|                                                          | Page 1 of 2 🕨 M 🖓         |                                               |                | •        |
| 🔋 ຄ                                                      | u                         |                                               | 💾 บันทึก       | 🙁 ปิด    |

## ตรวจสอบความถูกต้องของข้อมูล 🗲 บันทึก

| UniHospitalEntryForm                    |                                  |                      |                 |          | - • × |
|-----------------------------------------|----------------------------------|----------------------|-----------------|----------|-------|
| ข้อมูล หน่วยงา                          | าน                               |                      |                 |          | 🕑 Log |
| รหัสหน่วยงาน<br>ชื่อหน่วยงาน<br>จังหวัด | <br>26 นครนายก × ่าเภอ 04 องครัก | ษ <u>ั×</u> ช่าบล 05 | บางสมบูรณ์ × ัั |          |       |
| - เจ้าหน้าที่                           |                                  |                      |                 |          |       |
| 😯 ເທົ່ມ                                 | 🏄 แก้ไข ค้นหา                    | 🔇 แสดง               |                 |          |       |
| สำดับ รหัส Login                        | ชื่อ                             |                      | รายละเอียด      |          |       |
| 1                                       |                                  |                      |                 |          |       |
|                                         |                                  |                      |                 |          |       |
|                                         |                                  |                      |                 |          |       |
|                                         |                                  |                      |                 |          |       |
|                                         |                                  |                      |                 |          |       |
|                                         |                                  |                      |                 |          |       |
| •                                       |                                  |                      |                 |          | ۱.    |
| 4   4   Page 1                          | of 1 🕨 🕅 🍣                       |                      |                 |          |       |
|                                         |                                  |                      |                 | 💾 บันทึก | 8 ปิด |

กด **บันทึก** 

# >>> จบขั้นตอนการเปิดสิทธิ์การส่งข้อมูลเข้าระบบ MOPH PHR Center <<<

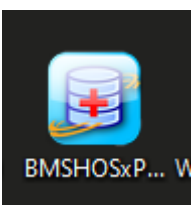

#### เข้าโปรแกรม BMSHOSxPXE4CloudApplicationInstaller

หากไม่มีโปรแกรมดาวโหลดได้ที่

#### https://hosxp.net/video/moph/BMSHOSxPXE4CloudApplicationInstaller.zip

| BMSHOSxPXE4Cloud4                                     | ApplicationInstallerMainForm —                                                                                                    | ×     |
|-------------------------------------------------------|----------------------------------------------------------------------------------------------------|-------|
| BMS HOSxP XE                                          | Cloud Application Installer 4.65.10.15                                                                                             |       |
| Application                                           | . 3                                                                                                    |       |
| Application Name                                      | Install RabbitMQ 3.7.3                                                                                                    | •     |
| Release Number                                        | BMSHOSXPCHIExport.exe International Cache MD5                                                                                      |       |
| Log                                                   | BMSHOSxPMySQLClusterManager.exe<br>BMSHOSxPStandard21Export.exe<br>BMSHOSxPStandard43Export.exe<br>HOSxPXE4_exe<br>HOSxPXE_PCU.exe |       |
| OS ENV                                                | ทดสอบภาษาไทย 1                                                                                                    |       |
| Windows 11<br>Professional x64<br>Multiprocessor Free |                                                                                                    |       |
|                                                       | 0 0                                                                                                    | Close |
|                                                       | Application Name : เลือก HOSxPXE PCU.exe <b>&gt;</b> Install                                                                       |       |

| Bmshosxpxe4clo    | ×   |
|-------------------|-----|
| Done. [17 Seconds | ;.] |
| ОК                |     |

โปรแกรมติดตั้งเสร็จ กด <mark>OK</mark>

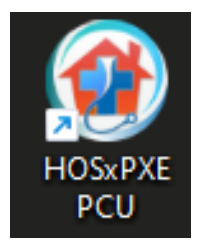

### เข้าโปรแกรม HOSXPXE PCU

| BMS-HOSxP XE Login                 |                                                      |              | х                           |
|------------------------------------|------------------------------------------------------|--------------|-----------------------------|
| BMS-H<br>โรงพยาบ<br>Image Server : | OSxP PCU<br>าลบ้านนา<br><sup>192.168.0.196/hos</sup> | XE           | Thai                        |
| iu: 4.64.11.3                      | DB : MySQL                                           | sa@192.168.0 | .199:hos [3306]             |
| เข้าสู่ระบบ                        |                                                      |              |                             |
|                                    | รหัสผู้ใช้<br>รหัสผ่าน                               |              | เข้าระบบตัวย<br>บัตรประชาชน |
| ภารเชื่อมต่อ     ภาษา              | IP: 192.168.5.156                                    |              | 🥥 เข้าระบบ 🛛 🛛 ยกเลิก       |

### กด **การเชื่อมต่อ**

| ทำหนดคำฐานข้อมูล<br>ชื่อเครื่อง 127.0.0.1<br>ชื่อฐานข้อมูล hosxp_pcu<br>พัสผู้ใช้งาน sa รงรัสผ่าน<br>ช่องเชื่อมต่อ 3306 ↓                                                                                                    | Database Connecti                                                                                                    | on : 10.0.22000                                                                                                    | Task 🔹 System     |
|----------------------------------------------------------------------------------------------------|----------------------------------------------------------------------------------------------------|----------------------------------------------------------------------------------------------------|-------------------|
| ประเภทฐานข้อมูล<br>ประเภทฐานข้อมูล MySQL →<br>ใช้งาน XE Mobile Gateway □ ยกเล็กการใช้ Offline Cache IP Address 0 · 0 · 0 · 0 ช่องเชื่อมต่อ 0 ↓ กำหนดค่าเชื่อมต่ออัตโนมัติ ถ้าหนดค่าเชื่อมต่ออัตโนมัติ ถึงเลือกผู้พัฒนา ถึงเลือกผู้พัฒนา ถึงเล็งกางเล็งของ ถึงเล็งกางเล็งของ ถึงเล็งกางเล็งของ ถึงเล็งกางเล็งของ ถึงเล็งกางเล็งของ ถึงเล็งกางเล็งของ ถึงเล็งกางเล็งของ ถึงเล็งกางเล็งทุงเล็งกางเล็งของ ถึงเล็งกางเล็งของ ถึงเล็งกางเล็งของ ถึงเล็งทุงเล็งของ ถึงเล็งกางเล็งของ ถึงเล็งกางเล็งของ ถึงเล็งกางเล็งของ ถึงเล็งกางเล็งของ ถึงเล็งกางเล็งของ ถึงเล็งกางเล็งของ ถึงเล็งกางเล็งของ ถึงเล็งกางเล็งของ ถึงเล็งกางเล็งของ ถึงเล็งกางเล็งของ ถึงเล็งกางเล็งของ ถึงเล็งกางเล็งของ ถึงเล็ |                                                                                                    | กำหนดค่าฐานข้อมูล<br>ชื่อเครื่อง 127.0.0.1<br>ชื่อฐานข้อมูล hosxp_pcu<br>รหัสผู้ใช้งาน sa รหัสผ่าน<br>ช่องเชื่อมต่อ 3306 ‡ | ••<br>CN Manager  |
| <ul> <li>ตัวเลือกผู้พัฒนา</li> <li>เปิดใช้งาน Developer Package □ Auto Update Application</li> <li>ไม่ใช้งาน Gateway (หากกำหนดไว้ใน System Setting)</li> <li>ไม่ใช้งาน BarCode Reader □ Log SQL</li> <li>✓ Single DB Connection □ Auto init datamodule</li> </ul>                                                                                                    | ประเภทฐานข้อมูล<br>ประเภทฐานข้อมูล My<br>ใช้งาน XE Mobile G<br>IP Address (<br>กำหนดค่าเชื่อมต่ออัตโนม่<br>ใช้งานการเชื่อมต่ออัตโน | SQL -<br>iateway 🔲 ยกเล็กการใช้ Offline Cache<br>D · 0 · 0 · 0 ช่องเชื่อมต่อ 0<br>เดี                                      | CDS Offline Cache |
|                                                                                                    | ตัวเลือกผู้พัฒนา<br>□ เปิดใช้งาน Develop<br>□ ไม่ใช้งาน Gateway<br>□ ไม่ใช้งาน BarCode<br>☑ Single DB Connect                      | er Package 📄 Auto Update Application<br>(หากกำหนดไว้ใน System Setting)<br>Reader 📄 Log SQL<br>ion 📄 Auto init datamodule   | Clear Stat        |

| Hosxpxe_pcu             | ×  |
|-------------------------|----|
| Upgrade structure done. |    |
|                         | ОК |

อัพเดทข้อมูลเรียบร้อย กด <mark>OK</mark>

| BMS-HOSxP XE Login                   |                                                      |               | X                           |
|--------------------------------------|------------------------------------------------------|---------------|-----------------------------|
| BMS-H<br>ז אונו אונו<br>שמפ Server : | OSxP PCU<br>าลบ้านนา<br><sup>192.168.0.196/hos</sup> | XE            | Thai                        |
| รุ่น: 4.64.11.3                      | DB : MySQL                                           | sa@192.168.0. | 199:hos [3306]              |
| เข้าสู่ระบบ                          |                                                      |               |                             |
|                                      | รหัสผู้ไข้<br>รหัสผ่าน                               |               | เข้าระบบด้วย<br>บัตรประชาชน |
| 🎯 การเชื่อมต่อ 🦷 ภาษา 🔻              | IP: 192.168.5.156                                    |               | 🥑 เข้าระบบ 🛛 ยกเลิก         |

เข้าระบบ HOSxP PCU XE

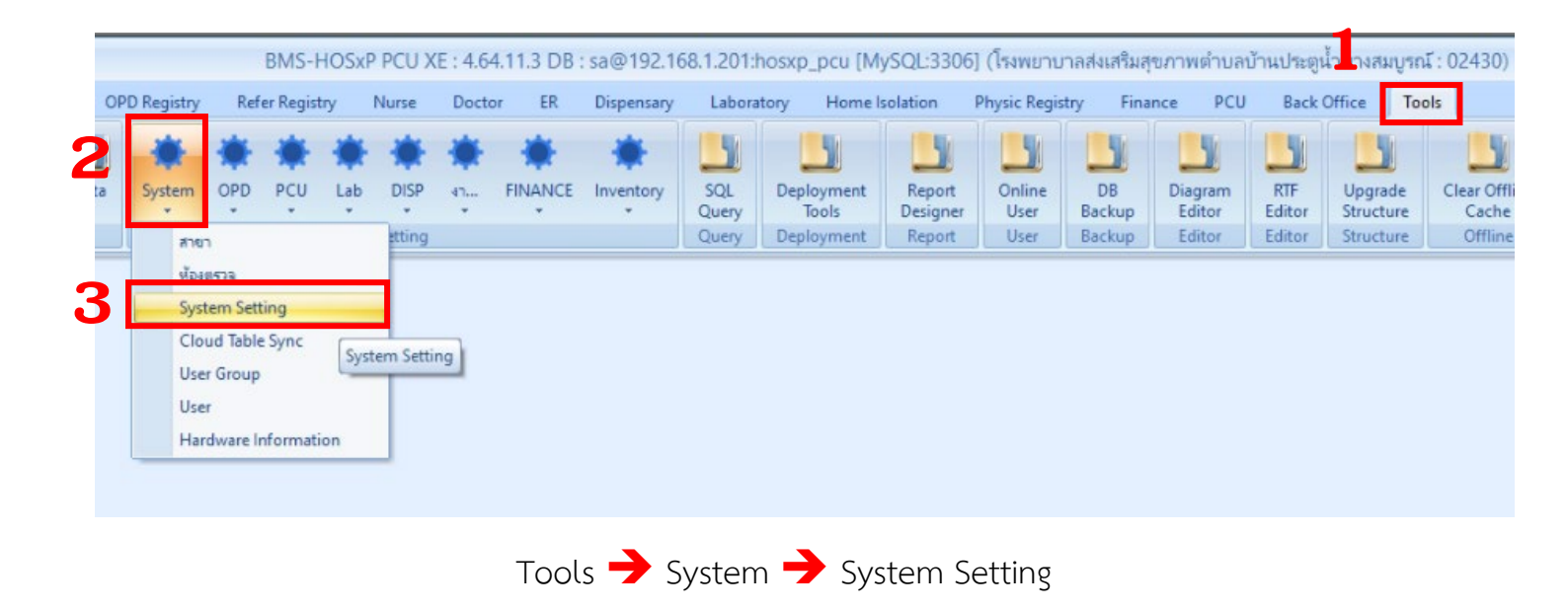

### **BMS-HOSxP** System Setting

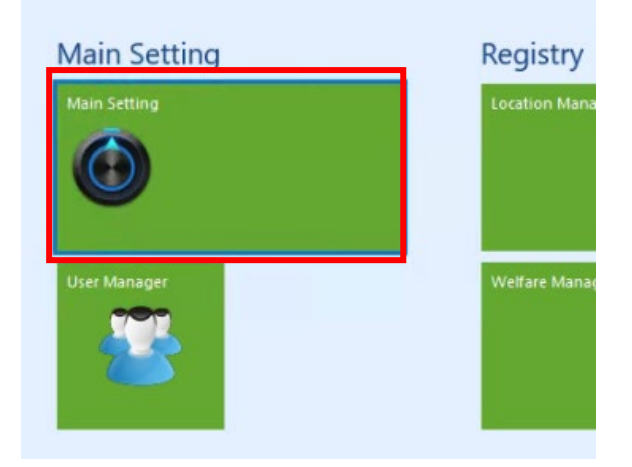

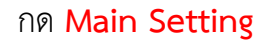

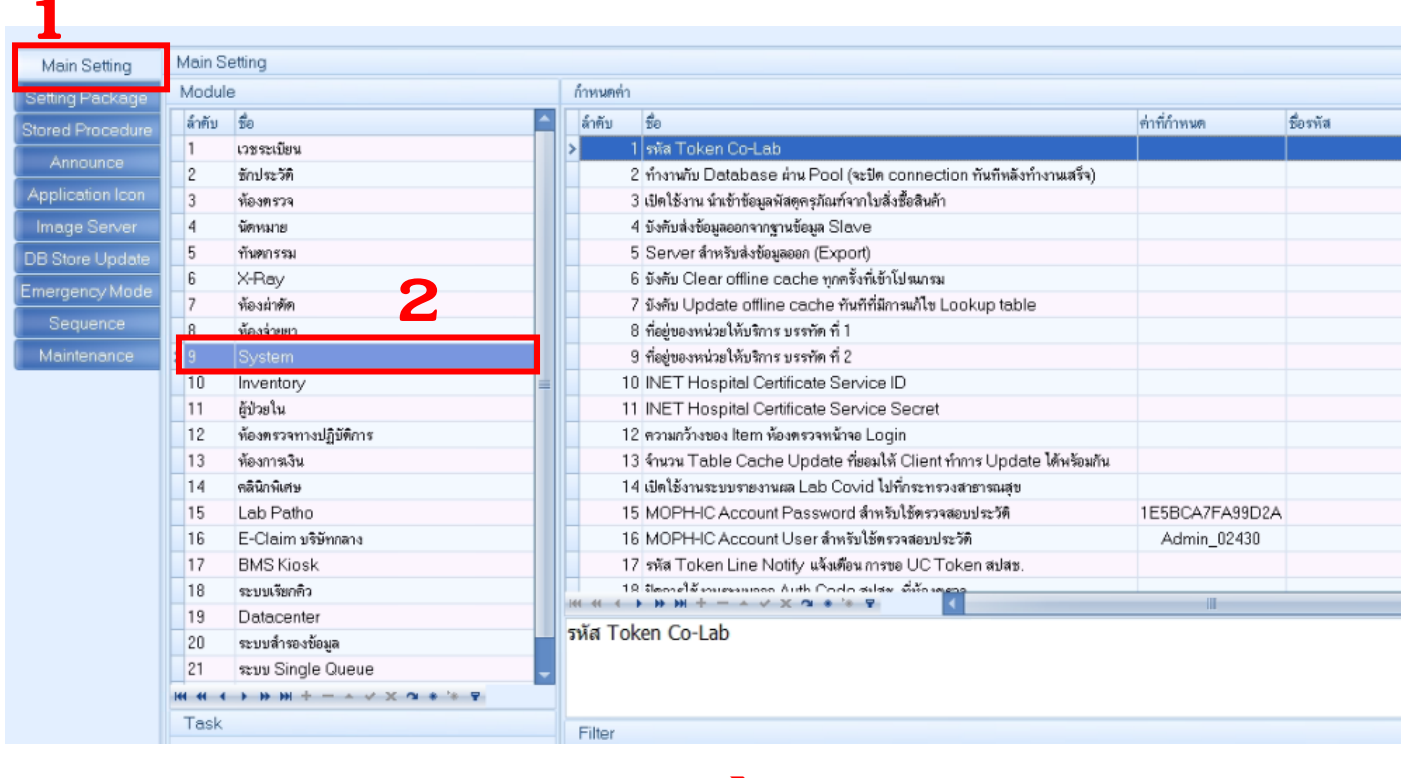

Main Setting 🔶 System

| 15 MOPH-IC Account Password สำหรับใช้ครวจสอบประวัติ<br>16 MOPH-IC Account User สำหรับใช้ครวจสอบประวัติ |                | _ |
|----------------------------------------------------------------------------------------------------|----------------|---|
| HOSxPSystemSettingEncTextValueEntryForm                                                                | - = x          |   |
| กำหนดค่าด้วเลือก                                                                                       |                |   |
| ช้อมูล                                                                                                 |                |   |
| MOPH-IC Account Password สำหรับใช้ดรวจสอบประวัติ                                                       |                |   |
| MOPHIC Account Password สำหรับใช้ทรวจสอบประวัติ                                                        | A<br>2         |   |
| 2 3                                                                                                    | 🗎 มันซึก 💌 มีต |   |

หาหัวข้อ MOPH-IC Account Password นำ Password ที่ผ่านการเปิดสิทธิ์ PHR มาใส่ 🔶 บันทึก

| - | 15 MOPH-IC Account Password สำหรับใช้ตรวจสอบประวัติ |  |
|---|-----------------------------------------------------|--|
| T | T6 MOPHIC Account Oser anyisy (39) \$74489095279    |  |
|   | C Text ×                                            |  |
|   |                                                     |  |
|   |                                                     |  |

หาหัวข้อ MOPH-IC Account User นำ User ที่ผ่านการเปิดสิทธิ์ PHR มาใส่ 🗲 OK

|       | 15     | Databellier     |                           |             |          |
|-------|--------|-----------------|---------------------------|-------------|----------|
|       | 20     | ระบบสำรองข้อมูล |                           |             | 40       |
|       | 21     | ສະນນ Single Que | ue                        | -           |          |
|       |        | » » » +         | ✓ × ∩ + '+ '              | 7           |          |
|       | Task   |                 |                           |             | F        |
|       |        | Save Vi         | ew Log                    |             | ň        |
|       |        |                 |                           |             |          |
|       |        | ลงข้อมูลเรียเ   | เร้อย กด <mark>S</mark> a | ive         |          |
| HOSxP | System | SettingMainForm | - BMS-HOSxP P             | CU XE : 4.6 | $\times$ |
| Done  | £.     |                 |                           |             |          |
|       |        |                 |                           | OK          |          |
|       |        | กด              | OK                        |             |          |

## >>> จบขั้นตอนการตั้งค่าโปรแกรม HOSxP XE PCU <<<

#### ขั้นตอนการส่งข้อมูลผ่านโปรแกรม BMSHOSxPPHRTransferAgent

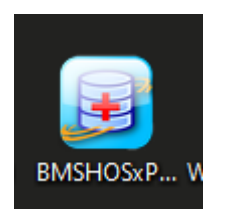

#### เข้าโปรแกรม HOSXPXE PCU

| <b>1</b><br>abbitMQ 3.7.3 | B / Tools                               |               | _                               |
|---------------------------|-----------------------------------------|---------------|---------------------------------|
| che MD5                   | Maria DB 10                             |               |                                 |
|                           | Oracle XE                               |               |                                 |
| ess                       | PostgreSQL Server                       | >             |                                 |
|                           | SQL Server Express                      |               |                                 |
|                           | SQL Tools for Oracle                    |               |                                 |
|                           | PgAdmin 3                               |               |                                 |
|                           | PgAdmin 3 Lts x64                       |               |                                 |
|                           | MySQL Workbench                         |               |                                 |
|                           | Python 2.7                              |               |                                 |
|                           | Bonjour Print Service                   |               |                                 |
|                           | Install Mobile Gateway Application v1.7 |               |                                 |
|                           | BMS MySQL for CentOS Installer          |               |                                 |
|                           | vEMR                                    | >             | 3                               |
|                           | Datacenter                              | >             |                                 |
| 2                         | PHR                                     | $\rightarrow$ | BMS MOPH-PHR Transfer Agent v16 |
|                           | Cygwin for Windows (with PostgreSQL)    |               |                                 |

ที่แถบ DB/Tools → PHR BMS MOPH-PHR Transfer Agent v16

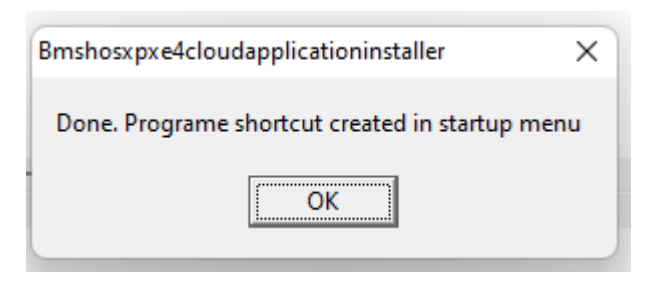

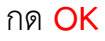

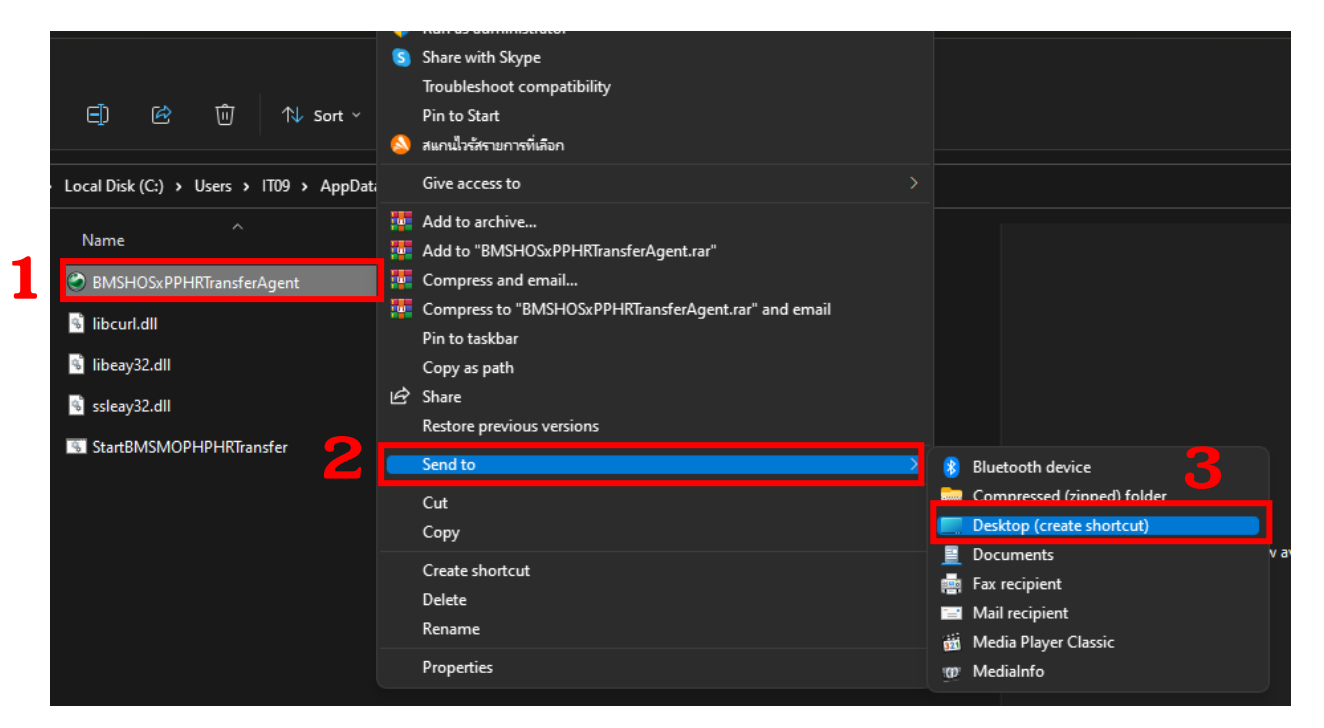

เมื่อติดตั้งโปรแกรมเรียบร้อย จะแสดง โฟลเดอร์โปรแกรม

คลิกขวาที่ BMSHOSxPPHRTransferAgent -> Send to -> Desktop(create shortcut)

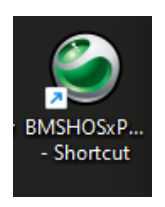

#### เข้าโปรแกรม BMSHOSxPPHRTransferAgent

| BMSHOSxPPHRTransferAgent - Shortcut                                                                                                    | -        |             | < |
|----------------------------------------------------------------------------------------------------|----------|-------------|---|
| Check date : 2019-11-08 visit : 8 trans : 8                                                                                                    |          |             | ^ |
| Check date : 2019-11-09 visit : 5 trans : 5                                                                                                    |          |             |   |
| Check date : 2019-11-10 visit : 5 trans : 5                                                                                                    |          |             |   |
| Check date : 2019-11-11 visit : 22 trans : 22                                                                                                    |          |             |   |
| Check date : 2019-11-12 visit : 9 trans : 9                                                                                                    |          |             |   |
| Check date : 2019-11-13 visit : 32 trans : 32                                                                                                    |          |             |   |
| Check date : 2019-11-14 visit : 50 trans : 50                                                                                                    |          |             |   |
| Check date : 2019-11-15 visit : 102 trans : 102                                                                                                    |          |             |   |
| Check date : 2019-11-10 Visit : ( trans : (                                                                                                    |          |             |   |
| Check date - 2019-11-11 visit - 67 trans - 67                                                                                                    |          |             |   |
| Check date · 2019-11-19 visit · 25 trans · 25                                                                                                    |          |             |   |
| Check date : 2019-11-20 visit : 61 trans : 61                                                                                                    |          |             |   |
| Check date : 2019-11-21 visit : 63 trans : 53                                                                                                    |          |             |   |
| VN : 621121145754 CID : 3260400177890                                                                                                    |          |             |   |
| Start Update PHR : 3260400177890                                                                                                    |          |             |   |
| Response>{"result":{}, "MessageCode":200, "Message":"OK", "RequestTime":"2022-10-27721:55:12.4412", "Endpoint1                                                                                                    | P": 19   | 92. 168. 86 |   |
| .1","EndpointPort":15028,"profiler":[("patient":1578],["patient_key_ids":["patient":14152047],"patient_na                                                                                                    | ume : [] | 14640442    |   |
| , patient telecom [], patient_address"[], patient_identifier", [28308622, 28308623], patient_contact []]                                                                                                    | , ["mee  | dications   |   |
| 02430:601225115247 :0), [observations_02430:601225115247 :0), [observations_1ds : [observation code : []]]                                                                                                    | , [app   | pointment   |   |
| s 02430:601225113247 :0), { medications 02430:610202110825 :0}, { observations 02430:610202110825 :0}, { observations 02430:61020210825 :0}, { observations 02430:61020210825 :0}, { observations 02430:6102    | rvatio   | ons_ids     |   |
| $\{0 \text{ observation code : []}\}$ (appointments 02430:610202110525:0), medications 02430:610220145725:0), $[0 \text{ observation code}$ ; $[0 \text{ scattering code : []}]$ ("appointments 02430:610220145725"), $[1 \text{ scattering code : []}]$                                                                                                    | digat    | 02430       |   |
| $(0.610300110703^{\circ})$ ("observations rots") ("observation_code" []]) ("appointments 22430.010220140125 .10), ("appointments 22430.010220140125 .10), ("appointments 22430.01020140125 .10), ("appointments 22430.01025 .10), ("appointments 22430.01025 .10), ("appointments 22430.01025 .10), ("appointments 22430.01025 .10), ("appointments 22430.01025 .10), ("appointments 22430.01025 .10), ("appointments 22430.01025 .10), ("appointments 22430.01025 .10), ("appointments 22430.01025 .10), ("appointments 22430.01025 .10), ("appointments 22430.01025 .10), ("appointments 22430.01025 .10), ("appoints 22430.01025 .10), ("appoints 22430010000000000000 | point    | nonte 024   |   |
| 30:610309110703 :32]. {"medications_02430:610402114047":0} {"observations_02430:610402114047":0} {"observations_04430:610402114047":0} {"observations_04430:610402114047":0} {"observations_04430:610402114047":0} {"observations_04430:610402114047":0} {"observations_04430:610402114047":0} {"observations_04430:6104021":0} {"observations_04430:6104021":0} {"observations_04430:610400":0} {"observations_04430:610400":0} {"observations_04430:61040":0} {"observations_04430:61040":0} {"observations_04430:61040":0} {"observations_04430:61040":0} {"observations_0440":0} {"observations_0440":0} {"observa    | tions    | ids": ["of  |   |
| servation code":[]]}. {"appointments 02430:610402114047":0]. {"medications 02430:610507151433":0]. {"observations 02430:610507151433":0].                                                                                                    | tions (  | 02430:610   |   |
| 507151433":0), ("observations ids": ("observation code": [])), ("appointments 02430:610507151433":0), ("medicat                                                                                                    | tions (  | 02430:610   | 0 |
| 618102935":0), {"observations 02430:610618102935":0), {"observations ids": ("observation code":[])}, {"appoint                                                                                                    | ments    | 02430:61    | 1 |
| 0618102935":31), ("medications_02430:610706105448":0), ("observations_02430:610706105448":0), ("observations_                                                                                                    | ids":    | observa     | 1 |
| tion_code"(1)} {"appointments_02430.610706105448"(16) {"medications_02430.611119131035"(0) {"observations                                                                                                    | \$ 02430 | 0.611119    | V |

เมื่อเปิดโปรแกรมแล้วโปรแกรมจะทำงานอัตโนมัติ โปรแกรมจะทำงานอัตโนมัติทุกครั้งที่เปิดคอมพิวเตอร์ใหม่

| BMSHOSxPPHRIransferAgent - Shortcut                                                                                                    |
|----------------------------------------------------------------------------------------------------|
| BMS-HOSxP PHR Transfer Agent : HOSxP 4.65.9.28<br>Parent Process : explorer.exe<br>Read Configuration : C:\ProgramData\HOS-WIN32.INI<br>DB Type: MySQL sa@192.168.1.201/hosxp_pcu<br>InitializeApplicationDataModule<br>Open test connection to DB : sa@192.168.1.201<br>DB : 5.7.16-10<br>Check get keylock : 1<br>InitializeVariable<br>Check DB Version<br>DB Version : 5.7.16-10<br>Hospital Code : 02430<br>Check New Version<br>WOPH Account Login OK                                                                                                    |
| MOPH Account :<br>Account Scope : [IMMUNIZATION REPORT:1][MOPH_PHR_HIE:1][MOPH_PHR_DASHBOARD:1][MOPH_PHR_DASHBOARD_REPORT:1][IMMUNIZATION_VIEW:1][IMMUN<br>IMMUNIZATION_SLOT:1][IMMUNIZATION_AEFI_UPDATE:1][IMMUNIZATION_SLOT_MANAGER:1][MOPH_ACCOUNT_CENTER_ADMIN:1][IMMUNIZATION_PERSON_UPLOAD<br>][EPIDEM_UPDATEDATA:1][EPIDEM_REPORT:1][IMMUNIZATION_REPORT_EXCEL:1][IMMUNIZATION_EPIDEM:1][IMMUNIZATION_COMPANY:3]                                                                                                    |
| Current Agent Computer :<br>Wost client version : 4.64.11.3<br>Jpdate Encounter Stat<br>RCV Status : {"result":{} "MessageCode":200, Message":"OK", "RequestTime":"2022-10-27T15:50:18.488Z", "EndpointIP":"192.168.86.1", "Endp<br>Start transfer from 2019-10-27 -> 2022-10-26<br>Check date : 2022-10-19 visit : 50 trans : 1<br>/N : 651019085748 CID : 32660400170941<br>Start Update PHR : 3260400170941<br>Response>{"result":{}, "MessageCode":200, "Message":"Please wait 15 minute before re-upload PHR for 3260400170941:02430", "RequestTime":<br>168.86.1", "EndpointPort":15002, "note": "Normal processing", "processing_time_ms":0}<br>VN : 651019100008 CID : 3260400175081<br>Start Update PHR : 3260400175081 |
|                                                                                                    |

ข้อมูลที่ถูกส่งถูกต้อง ต้องขึ้นข้อความ MessageCode:200

\*\* ถ้าขึ้น MessageCode:400 หรือ ตัวเลขอื่น แสดงว่าข้อมูลที่ส่งไม่ถูกต้อง \*\*

\*\* ต้องอออกโปรแกรม BMSHOSxPPHRTransferAgent แล้วเข้าโปรแกรมใหม่ \*\*

| Navigator                                                                                                    | Welcome รายการข้อ                    | มูล Encounters ที่ส่งเข้ามาจากหน่วยให้บริการ 🛞                             |                |         |                    |                    |          |
|----------------------------------------------------------------------------------------------------|--------------------------------------|----------------------------------------------------------------------------|----------------|---------|--------------------|--------------------|----------|
|                                                                                                    | รายการข้อมูล End<br>Inconstant 1,889 | counters ที่ส่งเข้ามาจากหน่วยให้บริการ<br>9 เร็ตแปลและ 4,732 และและเลิกต 0 | Observations 0 |         |                    |                    |          |
|                                                                                                    | ข้อมูลช่วงวันที่                     | 01/10/2565 🖹 ถึงวันที่ 27/10/2565 🗎 < >                                    | ค้นหาด้วยเลข 1 | 13 หลัก | <b>Refresh</b>     | < < 4              | /3<br>15 |
| Access Level : 1                                                                                                    | ล้ำดับ รห์สหน่วยงาน                  | ช่อหน่วยงาน                                                                | เลข 13 หลัก    | ชอบุคคล | เวลาเข่ารับบริการ  | เวลาสนสุดรับบริการ | รห์สแ    |
| 🖶 🧰 Home                                                                                                    | 1 (                                  | โรงพยาบาลส่งเสริมสุ                                                        | -              | นาย     | 01/10/2565 12:13   | 01/10/2565 15:13   | 01       |
| 🖻 🔤 Organization                                                                                                    | 2 (                                  | โรงพยาบาลส่งเสริมสุ                                                        |                | นาย     | 02/10/2565 11:07   | 02/10/2565 14:07   | 01       |
| รายการขอมูล Encounters ที่ส่ง                                                                                         | 3 (                                  | โรงพยาบาลส่งเสริมสุ                                                        | :              | นาย     | 03/10/2565 11:50   | 03/10/2565 14:50   | 01       |
| <ul> <li>เอการขอมูล การแพยา</li> <li>เรียการข้อมูล การฉีดวัคขึ้น</li> <li>เรียการข้อมูล ผู้ป่วยโรคเรื้อรัง</li> </ul> | 4 (                                  | โรงพยาบาลส่งเสริมสุ                                                        | :              | นาง     | 05/10/2565 10:08   | 05/10/2565 13:08   | 01       |
|                                                                                                    | 5 (                                  | โรงพยาบาลส่งเสริมสุ                                                        | :              | นาง     | 06/10/2565 09:36   | 06/10/2565 12:36   | 01       |
| 🖲 💭 Report                                                                                                    | 6 (                                  | โรงพยาบาลส่งเสริมสุ                                                        | :              | นาย     | 15/10/2565 11:43   | 15/10/2565 14:43   | 01       |
| ⊞ <b>— Sys</b> tem                                                                                                    | 7 (                                  | โรงพยาบาลส่งเสริมสุ                                                        |                | ด.ຄຸ    | ŕ 16/10/2565 15:25 | 16/10/2565 18:25   | 01       |
|                                                                                                    | 0 1                                  | โดยแขวมวอส่งเสริมส                                                         |                |         | 17/10/2565 14-11   | 17/10/2565 17:11   | 01       |

สามารถเซ็ครายชื่อที่ส่งข้อมูลแล้วได้ที่ <u>https://phr1.moph.go.th/dashboard</u> เข้าสู่ระบบด้วย USER/PASSWORD ที่เปิดสิทธิ์ PHR ไว้ เช็ครายชื่อได้ที่หัวข้อ Organization → รายการข้อมูล Encounters

>>> จบขั้นตอนการส่งข้อมูลผ่านโปรแกรม BMSHOSxPPHRTransferAgent <<<